| Alcaldia Municipal | <b>PROCESO:</b><br>PLANEACIÓN<br>ESTRATÉGICA Y<br>TERRITORIAL | Código:<br>PRO-PET-20<br>Versión: 01 | - musical |
|--------------------|---------------------------------------------------------------|--------------------------------------|-----------|
| NIT.800113389-7    | PROCEDIMIENTO:                                                | Fecha:<br>22/10/2021                 | jage (    |
|                    | ELIMINACIÓN DE<br>MEJORA                                      | Página: 1 de 9                       |           |

#### 1. OBJETIVO:

Inscripción en las bases de datos catastrales que ocurran como consecuencia de la inscripción de mejoras por edificaciones en predio propio o ajeno no declaradas u omitidas durante la formación catastral o la actualización de la formación catastral.

### 2. ALCANCE:

Actualizar la información en las bases de datos catastrales geográfica y alfanumérica oficiales del Municipio de Ibagué, por la eliminación de una mejora

#### 3. BASE LEGAL:

"Ver Normograma."

#### 4. TERMINOLOGÍA Y DEFINICIONES:

**CATASTRO:** Inventario o censo, debidamente actualizado y clasificado, de los bienes inmuebles pertenecientes al Estado y a los particulares, con el objeto de lograr su correcta identificación física, jurídica, fiscal y económica.

**CONSERVACIÓN CATASTRAL:** Proceso que tiene por objeto mantener actualizada, en todos los documentos catastrales, la información relacionada con los bienes inmuebles, los cuales se hallan sometidos a permanentes cambios en sus aspectos, físico, jurídico y económico.

**INSCRIPCIÓN:** Acto por el cual se hace constar ante el Registro Público, por medio de documento reconocido como eficaz para tal fin.

**INSCRIPCIÓN CATASTRAL:** El catastro de los predios elaborados por formación o actualización de la formación y los cambios individuales que sobrevengan en la conservación catastral, se inscribirán en el registro catastral en la fecha de la resolución que lo ordena. \* Las autoridades catastrales, a solicitud de los propietarios o poseedores, certificarán sobre la inscripción catastral del predio, indicando la fecha de la vigencia fiscal del avalúo. Entiéndase como registro catastral la Base de Datos que para el efecto conformen las autoridades catastrales. Se entiende por inscripción catastral la incorporación de la propiedad inmueble en el censo catastral, dentro de los procesos de formación, actualización de la formación o conservación.

FICHA PREDIAL: Documento en el cual se consigna la información física, jurídica y económica de los predios.

MEJORA: Se entiende como las edificaciones o construcciones en predio propio no inscritas en el catastro

|                 | <b>PROCESO:</b><br>PLANEACIÓN<br>ESTRATÉGICA Y<br>TERRITORIAL | Código:<br>PRO-PET-20<br>Versión: 01 | - musical |
|-----------------|---------------------------------------------------------------|--------------------------------------|-----------|
| NIT.800113389-7 | PROCEDIMIENTO:                                                | Fecha:<br>22/10/2021                 | ibadi     |
|                 | ELIMINACIÓN DE<br>MEJORA                                      | Página: 2 de 9                       |           |

o las instaladas en predio ajeno.

**NÚMERO ÚNICO PREDIAL "NUPRE":** un código único para identificar los inmuebles tanto en los sistemas de información catastral como registra. El NUPRE no implicará supresión de la numeración catastral ni registral asociada a la cédula catastral ni a la matrícula inmobiliaria actual.

**PREDIO:** Inmueble perteneciente a una persona natural o jurídica, o a una comunidad situada en un mismo municipio y no separado por otro predio público o privado. Exceptuando las propiedades institucionales, aunque no reúnan las características, con el fin de conservar dicha unidad, pero individualizando los inmuebles de acuerdo con los documentos de propiedad.

**SIGEC**: Es el Sistema de Información y Gestión Catastral – SIGEC, un sistema totalmente orientado a la web, que emplea bases de datos relacionales (de carácter geográfico y alfanumérico) para asegurar la adopción del estándar LADM-COL, implementará protocolos de seguridad informática para garantizar la autentificación de sus usuarios y en ese mismo sentido, protegerá la información garantizando la seguridad, confiabilidad y consistencia de la misma.

| Alcaldia Municipal | <b>PROCESO:</b><br>PLANEACIÓN<br>ESTRATÉGICA Y<br>TERRITORIAL | Código:<br>PRO-PET-20<br>Versión: 01 | - musical |
|--------------------|---------------------------------------------------------------|--------------------------------------|-----------|
| NIT.800113389-7    | PROCEDIMIENTO:<br>ELIMINACIÓN DE                              | Fecha:<br>22/10/2021                 | page      |
|                    | MEJORA                                                        | Página: 3 de 9                       |           |

## 5. CONDICIONES GENERALES

Para realizar el trámite debe registrarse el usuario por medio del módulo atención al usuario, los trámites pueden ser realizados en calidad de propietario del predio, el expropietario o un apoderado. Se genera un número de radicado para posterior consulta. Se validan los documentos necesarios para realizar el registro el trámite que son los siguientes:

- I. Documento de Identidad o poder que acredite el trámite en nombre del mejoratario
- II. Solicitud expresa de propietario, apoderado o autorizado, al Director de Sistemas de Información y Catastro, indicando de manera clara la solicitud de eliminación de mejora (opcional si es solicitud de oficio).
- III. Documento que acredite la propiedad (Promesa de compraventa, Declaración extra-juicio, FMI de mejoras si lo hay)
- IV. Último recibo predial pago.

| ACTIVIDAD                                                                                                    | RESPONSABLE                                        | PUNTO DE<br>CONTROL                                                          | REGISTRO                              | FLUJOGRAMA                                                                 |
|----------------------------------------------------------------------------------------------------|----------------------------------------------------|------------------------------------------------------------------------------|---------------------------------------|----------------------------------------------------------------------------|
| Realizar la Solicitud<br>del trámite<br>eliminación de mejora                                                                                                    | Propietario del predio<br>o un apoderado           | Solicitud presencial<br>o mediante el<br>sistema con inicio<br>de sesión     | Documentos para<br>radicar el trámite | Inicio<br>Realizar la Solicitud<br>del trámite<br>Documentos<br>Requeridos |
| Consultar si el trámite<br>de cambio de<br>eliminación de mejora<br>ya se realizó o está<br>en proceso. Esta<br>consulta la quiero<br>hacer por documento<br>de identificación | SIGEC                                              | Módulo de<br>consulta para<br>verificar la<br>información<br>del solicitante |                                       | Consultar si el trámite<br>ya se realizó o está en<br>proceso              |
| Crear solicitud de<br>trámite de eliminación<br>de mejora                                                                                                    | Funcionario que<br>atiende solicitudes<br>externas | Radicado en el<br>sistema SIGEC                                              | Solicitud<br>radicada en<br>SIGEC     | Crear solicitud de<br>trámite                                              |

## 6. DESCRIPCIÓN DE ACTIVIDADES

| Alcaldia Mun<br>Ibagu<br>NIT.8001133                                                                                                    | icipal<br>É<br>189-7 | PL<br>EST<br>TE<br>PROC<br>ELIN              | PROCESO:<br>ANEACIÓN<br>RATÉGICA Y<br>RRITORIAL<br>CEDIMIENTO:<br>11NACIÓN DE<br>MEJORA |                        | Código:<br>PRO-PET<br>Versión:<br>Fecha:<br>22/10/202<br>Página: 4 | -20<br>01<br>1<br>de 9 | padrecopito                                                           |
|----------------------------------------------------------------------------------------------------|----------------------|----------------------------------------------|-----------------------------------------------------------------------------------------|------------------------|--------------------------------------------------------------------|------------------------|-----------------------------------------------------------------------|
| Verificar trámites<br>previos de<br>eliminación de mejora<br>por cada uno de los<br>predios involucrados                                                           | Fur<br>atier         | ncionario que<br>Ide solicitudes<br>externas | Módulo de<br>consulta para<br>verificar la<br>información<br>del predio                 |                        |                                                                    | Ve                     | A<br>rificar trámites<br>previos                                      |
| Dejar constancia de<br>la atención al<br>ciudadano en caso<br>que la consulta dé<br>como resultado que<br>ya se realizó o se<br>encuentra en proceso<br>el trámite | Fur<br>atier         | ncionario que<br>Ide solicitudes<br>externas | Módulo<br>constancia de<br>la atención al<br>ciudadano                                  |                        |                                                                    | Dejar<br>atenc         | constancia de la<br>ión al ciudadano<br>▼                             |
| Verificar Documentos<br>requeridos para el<br>trámite de<br>eliminación de mejora                                                                                  | Fur<br>atier         | ncionario que<br>Ide solicitudes<br>externas | Guía visual y<br>una interfaz<br>cargue de<br>documentos                                | Aprol<br>docu<br>radic | bación de los<br>mentos para<br>car el trámite                     | Verifi                 | car Documentos<br>requeridos                                          |
| Crear el trámite<br>nuevo en el sistema<br>para su respectiva<br>gestión                                                                                           | Fur<br>atier         | ncionario que<br>ide solicitudes<br>externas | Radicado en el sistema SIGEC                                                            | Gene<br>y r            | era Radicado<br>número de<br>trámite.                              | Crear e                | el trámite nuevo en<br>el sistema                                     |
| Cargar los documentos<br>requeridos para el<br>trámite.                                                                                                    | Fur<br>atier         | ncionario que<br>Ide solicitudes<br>externas | SIGEC                                                                                   |                        |                                                                    | Carga<br>requer        | ar los documentos<br>idos para el trámite<br>Documentos<br>Requeridos |
| Asignar el trámite al<br>líder de prediación                                                                                                    |                      | SIGEC                                        | Control de<br>actividades en el<br>sistema SIGEC                                        |                        |                                                                    | Asigna                 | r el trámite al líder<br>e prediación                                 |
| Asignar trámite al<br>prediador responsable                                                                                                    | líde                 | r de prediación                              | Control de<br>asignación en el<br>sistema SIGEC                                         |                        |                                                                    | Asigr<br>F             | ar trámite al prediador                                               |

| Alcaldia Municipal                                                                              |       | <b>PROCESO:</b><br>PLANEACIÓN<br>ESTRATÉGICA Y<br>TERRITORIAL |                                                                                    | Código:<br>PRO-PET<br>Versión: | -20<br>01                        | musical<br>tig      |                                                          |
|-------------------------------------------------------------------------------------------------|-------|---------------------------------------------------------------|------------------------------------------------------------------------------------|--------------------------------|----------------------------------|---------------------|----------------------------------------------------------|
| NIT.8001133                                                                                     | 89-7  | PROCEDIMIENTO:<br>ELIMINACIÓN DE<br>MEJORA                    |                                                                                    |                                | Fecha:<br>22/10/202<br>Página: 5 | 1<br>de 9           | padric                                                   |
| Aceptar o rechazar<br>el trámite revisando<br>la documentación<br>del trámite                   |       | Prediador                                                     | Módulo de<br>validación del<br>SIGEC                                               |                                |                                  |                     | B<br>Aprobar<br>trámite<br>NO SI                         |
| Revisar los documentos<br>requeridos previamente<br>cargados para dar<br>continuidad al trámite |       | Prediador                                                     | Módulo edición<br>ficha predial SIGEC                                              | fic                            | ha predial                       | Generar<br>nueva    | una ficha predial<br>a responsable                       |
| Notificar al líder de<br>reconocimiento la<br>necesidad de la visita                            |       | Prediador                                                     | Módulo notificación<br>SIGEC                                                       | visit                          | a de campo                       | Noti<br>reconocir   | ficar al líder de<br>miento la necesidad<br>de la visita |
| Informar al líder de<br>reconocimiento la<br>solicitud de visita                                | Lídei | r de predicación                                              | Módulo notificación<br>SIGEC                                                       | visit                          | a de campo                       | Info<br>reconoc     | rmar al líder de<br>cimiento la solicitud<br>de visita   |
| Asigna un<br>reconocedor                                                                        | Re    | Líder de<br>econocimiento                                     | Control de<br>actividades en el<br>sistema SIGEC                                   | visit                          | a de campo                       | Asigna              | un reconocedor                                           |
| Usar la app, hacer la<br>visita y levantar una<br>ficha de reconocimiento<br>por cada predio    | R     | Reconocedor                                                   | Módulo App externa<br>para el formulario<br>de ficha de<br>reconocimiento<br>SIGEC | visit                          | a de campo                       | leva                | antar ficha de<br>conocimiento                           |
| Informa al líder de<br>reconocimiento la<br>finalización de la ficha<br>de reconocimiento       | R     | econocedor                                                    | Módulo notificación<br>SIGEC                                                       | visit                          | a de campo                       | Informa<br>la ficha | a la finalización de<br>de reconocimiento                |

| Alcaldia Municipal                                                                                                    |           | <b>PROCESO:</b><br>PLANEACIÓN<br>ESTRATÉGICA Y<br>TERRITORIAL |                                                                  |                                                                              | Código:<br>PRO-PET<br>Versión:         | -20<br>01               | musical                                        |
|----------------------------------------------------------------------------------------------------|-----------|---------------------------------------------------------------|------------------------------------------------------------------|------------------------------------------------------------------------------|----------------------------------------|-------------------------|------------------------------------------------|
| NIT.8001133                                                                                                    | 89-7      | <b>PROCEDIMIENTO:</b><br>ELIMINACIÓN DE<br>MEJORA             |                                                                  |                                                                              | Fecha:<br>22/10/2021<br>Página: 6 de 9 |                         | jage                                           |
| Revisa la ficha de reconocimiento                                                                                                    | Re        | Líder de<br>econocimiento                                     | Módulo validación<br>ficha de<br>reconocimiento<br>SIGEC         | reco                                                                         | ficha de<br>pnocimiento                | Revi                    | C<br>sar la ficha de<br>onocimiento            |
| Editar y revisar la<br>información de la ficha<br>de reconocimiento                                                                  |           | Prediador                                                     | Módulo de edición<br>ficha de<br>reconocimiento<br>SIGEC         | dulo de edición<br>ficha de ficha de<br>conocimiento reconocimiento<br>SIGEC |                                        | Editar la<br>ficha d    | a información de la<br>le reconocimiento       |
| Editar la ficha predial<br>para generar el reporte<br>de eliminación la mejora                                                       |           | Prediador                                                     | Módulo edición<br>ficha predial SIGEC                            | ficha predial                                                                |                                        | Editar la ficha predial |                                                |
| Crear el formulario de eliminación de mejora                                                                                         |           | Prediador                                                     | Módulo edición<br>formulario de<br>incorporación<br>SIGEC        | formulario de<br>incorporación                                               |                                        | Crear<br>incorpo        | el formulario de<br>oración de nuevo<br>predio |
| Informar que el<br>formulario ya está<br>terminado                                                                                   |           | Prediador                                                     | Módulo notificación<br>SIGEC                                     | for<br>inc                                                                   | mulario de<br>orporación               | Informar<br>ya e        | que el formulario<br>stá terminado             |
| Asignar un georreferenciador                                                                                                    | geo       | Líder de<br>rreferenciación                                   | Control de<br>actividades en el<br>sistema SIGEC                 |                                                                              |                                        | A<br>geor               | Asignar un<br>referenciador                    |
| Crear el formulario geo<br>de eliminación y cargar<br>toda la información<br>necesaria para soportar<br>la dada de baja de la<br>BDE | Geo       | orreferenciador                                               | Módulo edición<br>formulario de<br>incorporación Geo<br>SIGEC    | form<br>inc                                                                  | ulario geo de<br>orporación            | Crear el<br>in          | formulario geo de<br>corporación               |
| Revisar y aprobar o<br>rechazar el formulario<br>Geo                                                                                 | Co<br>geo | oordinador de<br>rreferenciación                              | Módulo validación<br>formulario de<br>incorporación Geo<br>SIGEC | form                                                                         | ulario geo de<br>orporación            |                         | Aprobar el<br>formulario<br>Geo                |

| Alcaldia Municipal                                                                                                    |      | PROCESO:<br>PLANEACIÓN<br>ESTRATÉGICA Y<br>TERRITORIAL |                                                   | Código:<br>PRO-PET<br>Versión: | -20<br>01                        | musical              |                                          |
|----------------------------------------------------------------------------------------------------|------|--------------------------------------------------------|---------------------------------------------------|--------------------------------|----------------------------------|----------------------|------------------------------------------|
| NIT.8001133                                                                                                    | 89-7 | PRO<br>ELIN                                            | <b>PROCEDIMIENTO:</b><br>ELIMINACIÓN DE<br>MEJORA |                                | Fecha:<br>22/10/202<br>Página: 7 | 1<br>de 9            | potne                                    |
| Ingresar a la ficha<br>predial y poder editar<br>toda la información<br>física y jurídica                                                                                                    |      | Prediador                                              | Módulo edición<br>ficha predial SIGEC             | fic                            | ha predial                       | Editar i             | D<br>nformación de la<br>cha predial     |
| Validar anotaciones en<br>la ficha predial y dar<br>continuidad al trámite                                                                                                    |      | Prediador                                              | Módulo notificación<br>SIGEC                      | fic                            | ha predial                       | Valida<br>en la      | r anotaciones<br>ficha predial<br>↓      |
| Asignar el trámite al<br>equipo Jurídico                                                                                                    |      | SIGEC                                                  | Control de<br>actividades en el<br>sistema SIGEC  |                                |                                  | Asignar e            | el trámite al equipo<br>Jurídico         |
| Asignar el trámite a un<br>abogado                                                                                                    | coor | dinador jurídico                                       | Control de<br>actividades en el<br>sistema SIGEC  |                                |                                  | Asigna               | ar el trámite a un<br>abogado            |
| Consultar la ficha<br>predial digital de los<br>inmuebles relacionados<br>con el trámite, los<br>trámites que se hayan<br>realizado con los<br>mismos y los<br>formularios generados<br>en el proceso técnico. |      | Abogado                                                | Módulo de consulta<br>SIGEC                       |                                |                                  | Cons                 | sultar la ficha<br>predial               |
| Elaborar y editar<br>Resolución del trámite<br>seleccionado                                                                                                    |      | Abogado                                                | Permisos de<br>edición SIGEC                      | R                              | esolución                        | Elaborar<br>del trán | y editar Resolución<br>nite seleccionado |

| Alcaldia Mun<br>Ibagu<br>NIT.8001133                                                                             | cipal PL<br>EST<br><b>é</b> TE<br>89-7 | PROCESO:<br>PLANEACIÓN<br>ESTRATÉGICA Y<br>TERRITORIAL   |                                                               | Código:<br>PRO-PET·<br>Versión:<br>Fecha:         | -20<br>01   | musical                                                      |
|----------------------------------------------------------------------------------------------------|----------------------------------------|----------------------------------------------------------|---------------------------------------------------------------|---------------------------------------------------|-------------|--------------------------------------------------------------|
|                                                                                                    | PRO                                    | <b>CEDIMIENTO:</b><br>1INACIÓN DE<br>MEJORA              |                                                               | 22/10/2021<br>Página: 8 de 9                      |             | <b>1</b>                                                     |
| Guardar o descartar<br>cambios en la<br>elaboración de la<br>Resolución del trámite<br>seleccionado              | Abogado                                | Permisos de<br>edición SIGEC                             | Re                                                            | esolución                                         | Guar        | E<br>dar o descartar<br>cambios                              |
| Solicitar la revisión de la<br>resolución                                                                        | Abogado                                | Petición revisión<br>control de<br>actividades SIGEC     | Re                                                            | esolución                                         | Solicita    | r la revisión de la<br>resolución<br>↓                       |
| Revisar y aprobar la<br>resolución elaborada por<br>el abogado                                                   | Coordinador jurídico                   | Interfaz de<br>observaciones y<br>aprobación de<br>SIGEC | Ap<br>Re                                                      | probación<br>esolución                            | NO          | Aprobar<br>resolución<br>SI                                  |
| Firmar la Resolución                                                                                             | Abogado                                | Interfaz de firma<br>digital                             | Fir<br>Re                                                     | ma digital<br>esolución                           | Firmar<br>↓ | la Resolución<br>Resolución                                  |
| Notificar al Usuario vía<br>correo electrónico con<br>una fecha establecida<br>límite para interponer<br>recurso | Abogado                                | Interfaz de<br>notificación SIGEC                        | Notificación oficial<br>a correo<br>electrónico con<br>anexos |                                                   | Notific:    | ar al Usuario vía<br>eo electrónico<br>Correo<br>electrónico |
| Elaborar acto<br>administrativo de<br>respuesta a un recurso<br>(si lo hay)                                      | Abogado                                | Plantilla de edición<br>acto administrativo              | Acto a<br>modif<br>resol                                      | idministrativo<br>icatorio de la<br>ución inicial | Elaborar    | acto administrativo                                          |

| Salton ()          | PROCESO:<br>PLANEACIÓN       | Código:<br>PRO-PET-20 | musical                                                                                                    |
|--------------------|------------------------------|-----------------------|----------------------------------------------------------------------------------------------------|
| Alcaldia Municipal | ESTRATÉGICA Y<br>TERRITORIAL | Versión: 01           | capito                                                                                                    |
| NIT.800113389-7    | PROCEDIMIENTO:               | Fecha:<br>22/10/2021  | and the second second s |
|                    | ELIMINACIÓN DE<br>MEJORA     | Página: 9 de 9        |                                                                                                    |

# 7. CONTROL DE CAMBIOS

| VERSIÓN | VIGENTE DESDE | OBSERVACIÓN     |
|---------|---------------|-----------------|
| 01      | 22/10/2021    | Primera versión |

| Elaboró          | Revisó            | Aprobó        |
|------------------|-------------------|---------------|
| Profesionales y  | Director de       | Secretaria de |
| Contratistas de  | Información y     | Planeación    |
| la Dirección de  | Aplicación de la  | Municipal     |
| Información y    | Norma Urbanística |               |
| Aplicación de la |                   |               |
| Norma            |                   |               |
| Urbanística      |                   |               |